## Tutoriel téléchargement des documents d'inscription à l'EMS

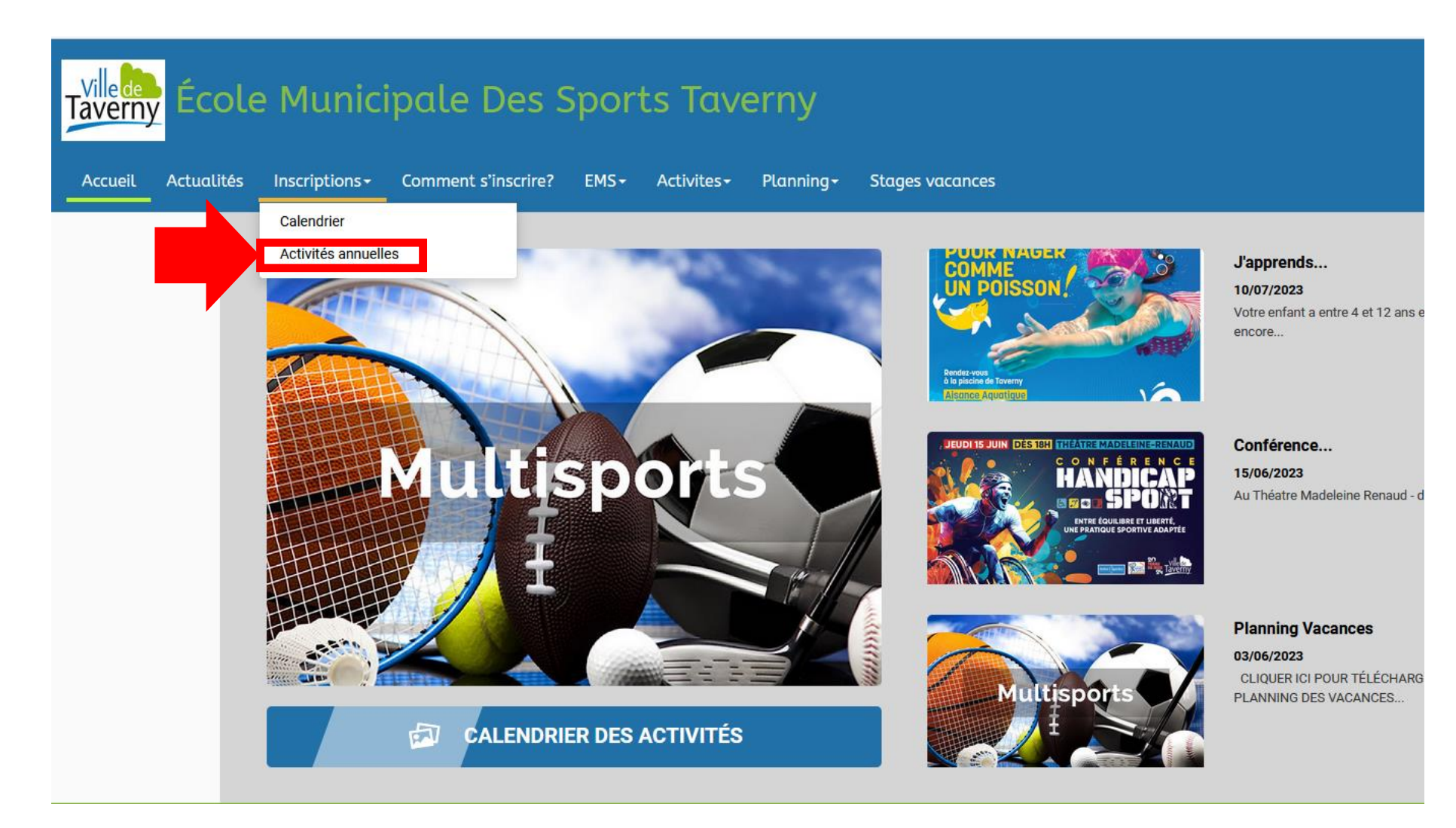

Sur la page d'accueil du site comiti de l'EMS, pour voir l'ensemble des activités et pouvoir s'y inscrire, il faut cliquer sur « Activités annuelles ».

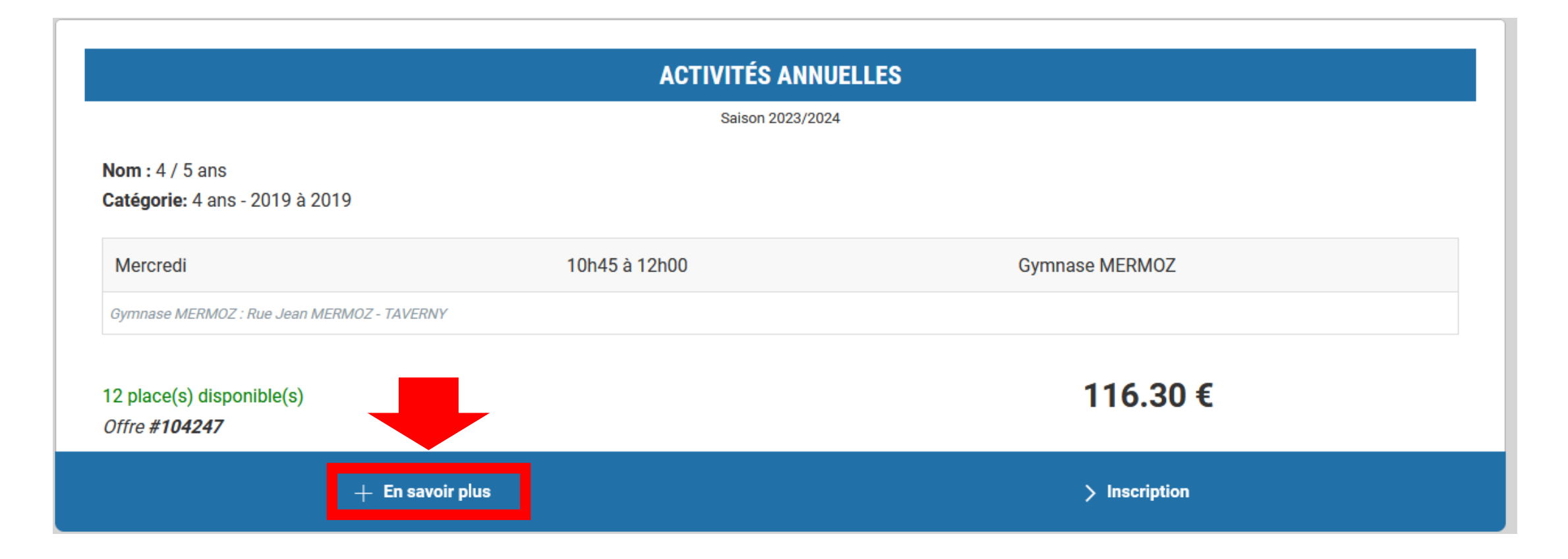

Sur le créneau qui vous intéresse, veuillez cliquer sur « en savoir plus ».

| 1:4/5ans                                               |                                                  |                                         |
|--------------------------------------------------------|--------------------------------------------------|-----------------------------------------|
| rie: 4 ans - 2019 à 2019<br>ient(s) 📑 Autorisation par | entale.doc 🖿 REGLEMENT INTERIEUR EMS ET MUSCULAT | ION.pdf 皆 Questionnaire-sante-sport.pdf |
| credi                                                  | 10h45 à 12h00                                    | Gymnase MERMOZ                          |
| ise MERMOZ : Rue Jean MERMOZ                           | ' - TAVERNY                                      |                                         |
| lace(s) disponible(s)                                  |                                                  | 116.30 <b>€</b>                         |
|                                                        |                                                  | 110.00 0                                |

L'ensemble des documents téléchargeables s'affichent, il suffit de cliquer dessus.